# Portabilidade de Ativos via B3

Passo a passo

id≡al

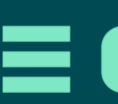

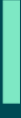

## Índice

- 1. Consulta da solicitação
- 2. Revisão de dados
- 3. Concluir/ Rejeitar portabilidade
- 4. Tela de Sucesso
- 5. Contato

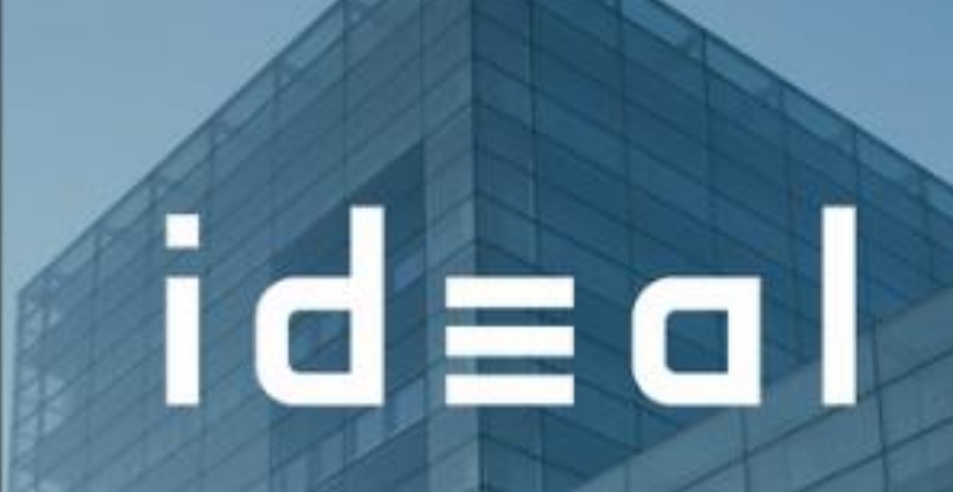

Acesse a sua conta já ou abra uma agora mesmo

Abrir conta

Já tenho conta

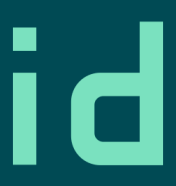

# **Consulta da solicitação**

Inicie o processo de portabilidade solicitando diretamente no Portal B3 quais produtos e para qual corretora deseja transferir seus ativos: (<u>https://www.investidor.b3.com.br/portabilidade/dashboard</u>).

Em seguida, ao acessar o aplicativo da Ideal, você verá a tela ao lado. Nela, será necessário consentir a transferência dos ativos selecionados previamente.

Para consultar os detalhes e aprovar a portabilidade, clique em <u>"Ir para</u> <u>a solicitação"</u>

| <ul> <li>Temos informações importantes sobre sua conta, confira logo abaixo</li> <li>Foi solicitada uma portabilidade de investimentos.</li> </ul> |                                                                                                    |                                                                                                    |
|----------------------------------------------------------------------------------------------------|----------------------------------------------------------------------------------------------------|----------------------------------------------------------------------------------------------------|
|                                                                                                    |                                                                                                    |                                                                                                    |
| Saldo disponivel para investir                                                                                                    |                                                                                                    | Minha Conta 🔸                                                                                                    |
| R\$ 1.000,00                                                                                                    |                                                                                                    |                                                                                                    |
| Saldo reservado 🕕                                                                                                    |                                                                                                    |                                                                                                    |
|                                                                                                    |                                                                                                    |                                                                                                    |
| Meus investimento                                                                                                    | s                                                                                                    |                                                                                                    |
| Total investido                                                                                                    |                                                                                                    |                                                                                                    |
| R\$ 123.456.789,10                                                                                                    |                                                                                                    |                                                                                                    |
| Rendimento total                                                                                                    |                                                                                                    |                                                                                                    |
| - R\$ 253,12                                                                                                    |                                                                                                    |                                                                                                    |
|                                                                                                    |                                                                                                    |                                                                                                    |
| Acessos rápidos                                                                                                    |                                                                                                    |                                                                                                    |
| 0                                                                                                    | E                                                                                                    | (D)                                                                                                    |
|                                                                                                    | annual annual annual annual annual annual annual annual annual annual annual annual annual annual annual annual | and the second second se |

Lembre-se! A notificação expira em <u>48h</u>. Após esse período, caso nenhuma ação tenha sido tomada, será necessário solicitar a portabilidade via B3 novamente.

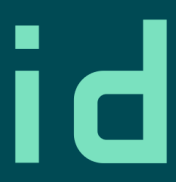

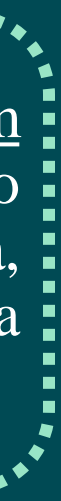

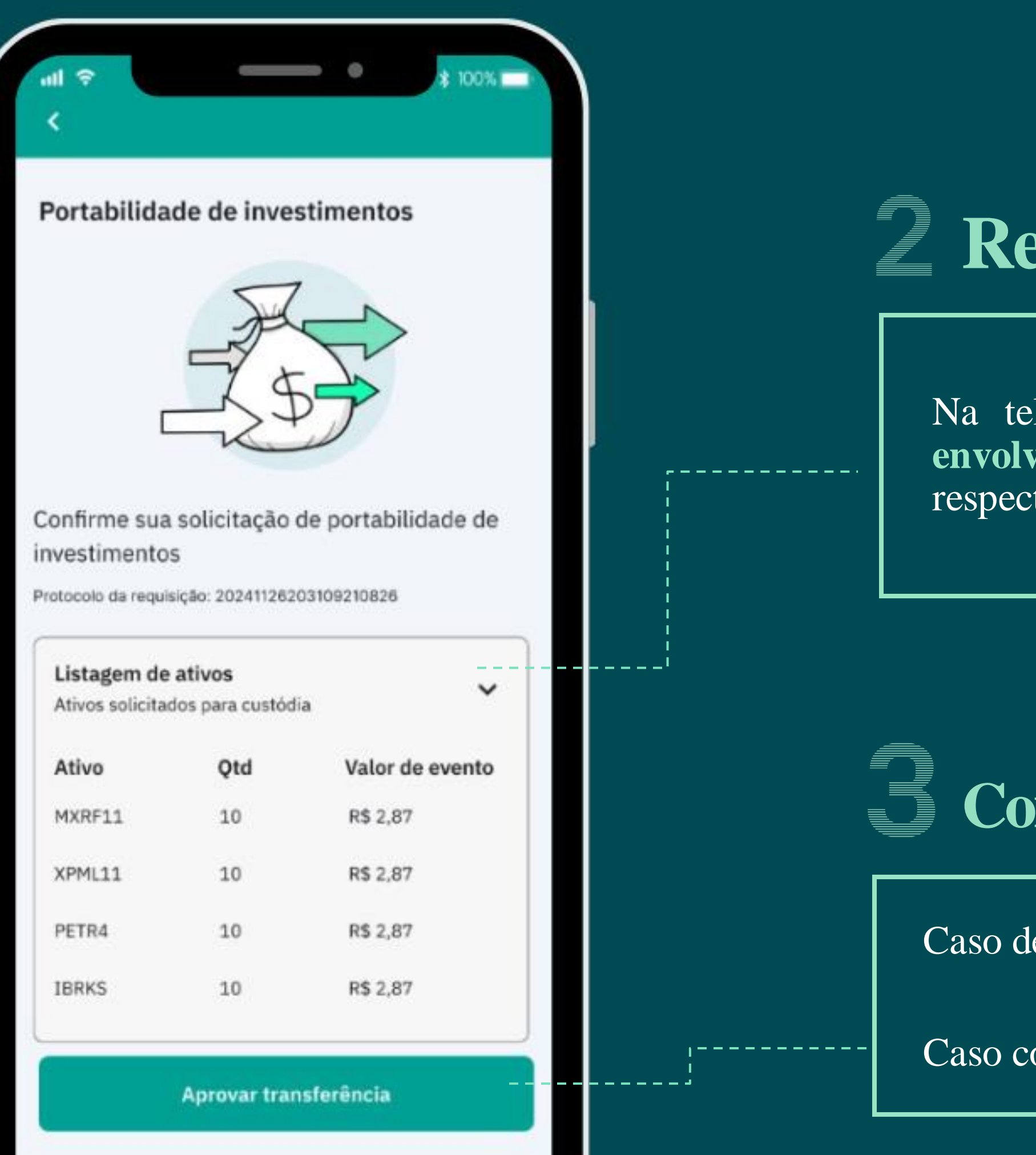

Cancelar transferência

#### **Revisão de dados**

Na tela apresentada, confirme todos os ativos envolvidos na portabilidade, assim como suas respectivas quantidades e valores.

#### **Concluir/ Rejeitar portabilidade**

Caso deseje prosseguir com a solicitação, clique em "Aprovar transferência".

Caso contrário, clique em "Cancelar transferência".

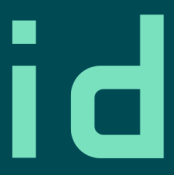

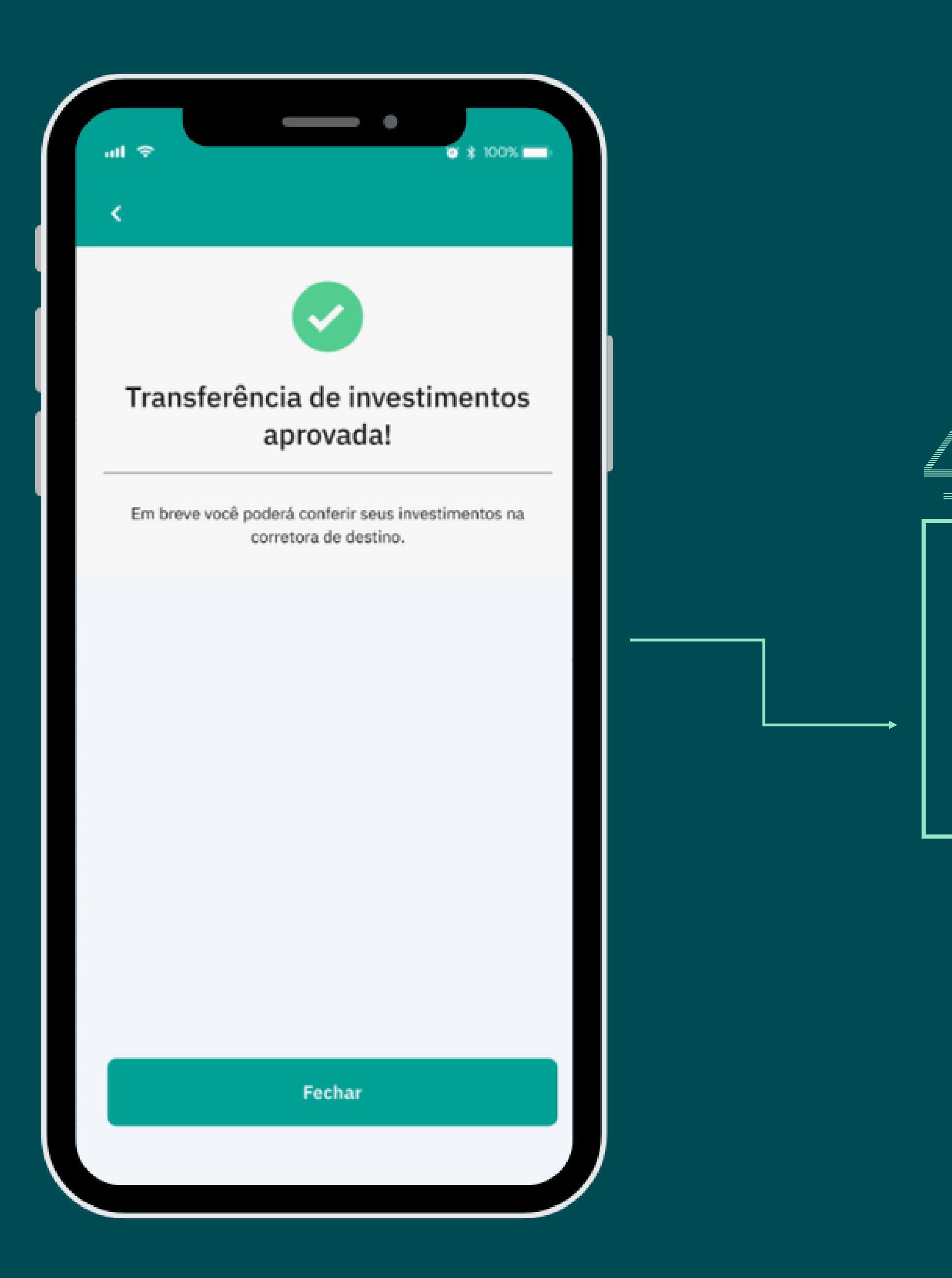

### Tela de sucesso

#### **Pronto!**

Agora é só aguardar e em breve seus investimentos estarão disponíveis na corretora de destino escolhida.

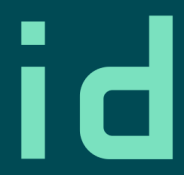

# 

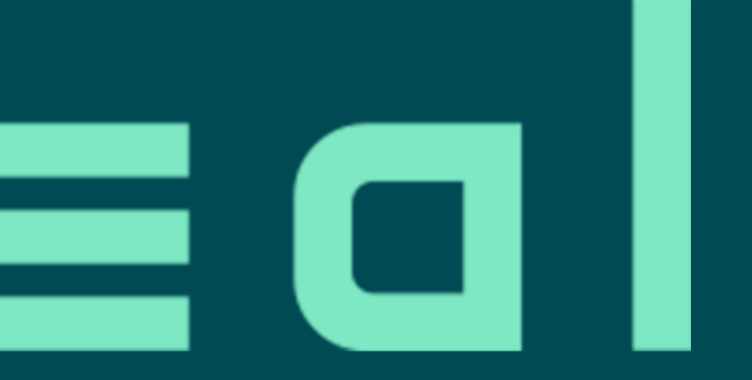

Em caso de dúvida, entre em contato conosco através do link abaixo:

https://idealctvm.com.br/contato/